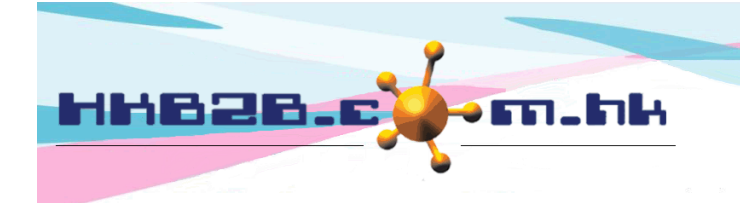

HKB2BLimited 香港灣仔軒尼斯道 48-62 號上海實業大廈 11 樓 1102 室 Room 1102, Shanghai Industrial Investment Building, 48-62 Hennessy Road, Wan Chai, Hong Kong Tel: (852) 2520 5128 Fax: (852) 2520 6636 Email: cs@hkb2b.com.hk Website: http://hkb2b.com.hk

## Birthday member show up and sign analysis

In terms of show up number, sign number and sign amount of each month birthday members, the system will prepare analysis according to different shops, spending and consultants.

```
Birthday member analysis by shop
```

Member > Birthday member SSA > Shop

Select birthday month and shop, press <Refresh> to view analysis.

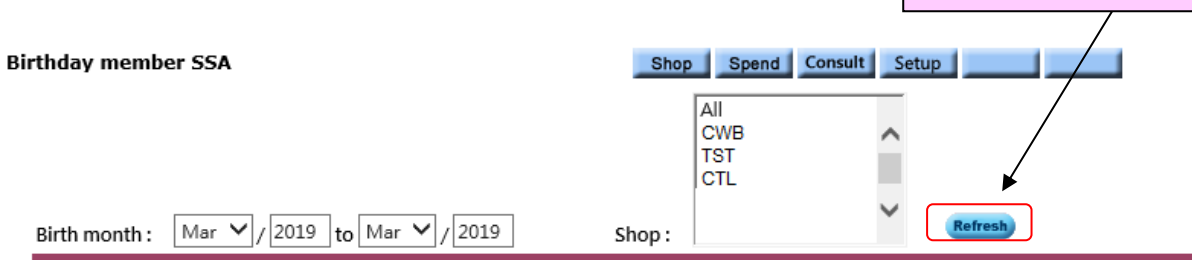

| Birthday member show up and sign analysis by shop |            |           |      |             |  |  |
|---------------------------------------------------|------------|-----------|------|-------------|--|--|
|                                                   |            | Mar-2019  |      |             |  |  |
|                                                   | CWB        | TST       | WTC  | Total count |  |  |
| Total member count                                | 1003       | 372       | 47   | 1422        |  |  |
| Not show up                                       | 920        | 338       | 45   | 1303        |  |  |
| Not show up%                                      | 92%        | 91%       | 96%  | 92%         |  |  |
| Show up                                           | 83         | 34        | 2    | 119         |  |  |
| Show up%                                          | 8%         | 9%        | 4%   | 8%          |  |  |
| Show up but not sign                              | 23         | 5         | 0    | 28          |  |  |
| Show up but not sign%                             | 28%        | 15%       | 0%   | 24%         |  |  |
| Show up, sign \$0, not redeem gift                | 7          | 8         | 1    | 16          |  |  |
| Show up, sign \$0, not redeem gift%               | 8%         | 24%       | 50%  | 13%         |  |  |
| Show up, sign \$0, had redeem gift                | 39         | 18        | 1    | 58          |  |  |
| Show up, sign \$0, had redeem gift%               | 47%        | 53%       | 50%  | 49%         |  |  |
| Show up, sign <\$5000, not redeem gift            | 0          | 1         | 0    | 1           |  |  |
| Show up, sign <\$5000, not redeem gift%           | 0%         | 3%        | 0%   | 1%          |  |  |
| Show up, sign <\$5000, had redeem gift            | 0          | 1         | 0    | 1           |  |  |
| Show up, sign <\$5000, had redeem gift%           | 0%         | 3%        | 0%   | 1%          |  |  |
| Show up, sign >=\$5000, not redeem gift           | 2          | 0         | 0    | 2           |  |  |
| Show up, sign >=\$5000, not redeem gift%          | 2%         | 0%        | 0%   | 2%          |  |  |
| Show up, sign >=\$5000, had redeem gift           | 12         | 1         | 0    | 13          |  |  |
| Show up, sign >=\$5000, had redeem gift%          | 14%        | 3%        | 0%   | 11%         |  |  |
| Average invoice                                   | \$ 16,212  | \$ 22,500 | \$ O | \$ 16,631   |  |  |
| Amount                                            | \$ 226,964 | \$ 22,500 | \$ O | \$ 249,464  |  |  |

Print Excel

Users with access right can print and export the analysis report.

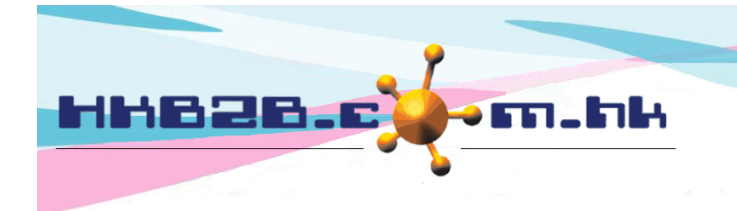

HKB2BLimited 香港灣仔軒尼斯道 48-62 號上海實業大廈 11 樓 1102 室 Room 1102, Shanghai Industrial Investment Building, 48-62 Hennessy Road, Wan Chai, Hong Kong Tel: (852) 2520 5128 Fax: (852) 2520 6636 Email: cs@hkb2b.com.hk Website: http://hkb2b.com.hk

Detail explanation of birthday member analysis

| Birthday member show up and sign analysis by shop                                                                                                    |                                                                                                    |                                                                                                    |                                                                                                    |           |             |                                       |                                                                      |                         |                                           |  |
|----------------------------------------------------------------------------------------------------|----------------------------------------------------------------------------------------------------|----------------------------------------------------------------------------------------------------|----------------------------------------------------------------------------------------------------|-----------|-------------|---------------------------------------|----------------------------------------------------------------------|-------------------------|-------------------------------------------|--|
|                                                                                                    |                                                                                                    |                                                                                                    |                                                                                                    |           | Ma          | ar-2019                               |                                                                      |                         |                                           |  |
|                                                                                                    |                                                                                                    |                                                                                                    | CWB                                                                                                    |           | TST         |                                       | WTC                                                                  | Total c                 | Total count                               |  |
| Total member count                                                                                                    |                                                                                                    |                                                                                                    | 1003                                                                                                    |           | 372         | l                                     | 47                                                                   | 142                     | 22                                        |  |
| The analysis wi                                                                                                    | ll list out the tota                                                                                                    | ıl                                                                                                    | ·                                                                                                    |           |             |                                       |                                                                      |                         |                                           |  |
| member count                                                                                                    | member count of that month.                                                                                                    |                                                                                                    |                                                                                                    | Membe     | er list (To | tal m                                 | ember co                                                             | unt)                    |                                           |  |
|                                                                                                    |                                                                                                    |                                                                                                    |                                                                                                    |           |             | ,                                     |                                                                      |                         |                                           |  |
| Select "mem                                                                                                    | ber count" to vie                                                                                                    | ew the                                                                                                   | Membe                                                                                                    | er code   | Mer         | nber n                                | ame                                                                  | Birth d                 | ate                                       |  |
| detail inform                                                                                                    | ation of membe                                                                                                    | rs                                                                                                    | 00083                                                                                                    |           | jenny Ma    |                                       | 3                                                                    | 3 - Mar                 |                                           |  |
| detail inform                                                                                                    | auon or membe                                                                                                    | 13.                                                                                                    |                                                                                                    |           |             |                                       |                                                                      |                         |                                           |  |
| Not show up                                                                                                    |                                                                                                    |                                                                                                    | 920                                                                                                    |           | 338         |                                       | 45                                                                   |                         | 1303                                      |  |
| Not show up%                                                                                                    |                                                                                                    |                                                                                                    | 92%                                                                                                    |           | 91%         |                                       | 96%                                                                  | <b>_</b>                | 92%                                       |  |
| show up%                                                                                                    |                                                                                                    |                                                                                                    | 83                                                                                                    |           | 34          |                                       | <br>                                                                 | $\overline{}$           | 119                                       |  |
| Show up 70                                                                                                    |                                                                                                    |                                                                                                    | 670                                                                                                    |           | 970         |                                       | 470                                                                  | $\backslash$            | 070                                       |  |
| Number and p                                                                                                    | ercentage of sho                                                                                                    | w up/ no                                                                                                 | t show up amon                                                                                                    | g birthda | ay membe    | rs.                                   |                                                                      | $\backslash$            |                                           |  |
| they show up.                                                                                                    |                                                                                                    |                                                                                                    |                                                                                                    |           |             |                                       |                                                                      |                         |                                           |  |
|                                                                                                    |                                                                                                    |                                                                                                    |                                                                                                    |           |             |                                       |                                                                      |                         |                                           |  |
|                                                                                                    | Me                                                                                                    | ember list (                                                                                             | (Show up)                                                                                                    |           |             |                                       |                                                                      |                         | 1                                         |  |
| Member code                                                                                                    | Member name                                                                                                    | ember list (<br>Birth date                                                                               | (Show up)<br>Show up date                                                                                                    | Treat     | ment code   | Trea                                  | atment name                                                          | Sign date               | e Invoice no                              |  |
| Member code                                                                                                    | Member name<br>Man                                                                                                    | ember list (<br>Birth date<br>10-Mar                                                                     | (Show up)<br>Show up date<br>18-Mar-2019                                                                                                  | Treat     | ment code   | Trea<br>The Org<br>Hydrati<br>Treatm  | atment name<br>ganic Pharmacy<br>ng Lifting<br>ent (Face)            | Sign date               | e Invoice no<br>19 PSI-03794              |  |
| Member code<br>01294                                                                                                    | Member name<br>Man                                                                                                    | ember list (<br>Birth date<br>10-Mar                                                                     | (Show up)<br>Show up date<br>18-Mar-2019                                                                                                  | Treat     | ment code   | Trea<br>The Orq<br>Hydrati<br>Treatm  | atment name<br>ganic Pharmacy<br>ng Lifting<br>ent (Face)            | Sign date               | e Invoice no<br>19 PSI-03794              |  |
| Member code<br>01294<br>Show up but not sign                                                                                                    | Member name<br>Man                                                                                                    | ember list (<br>Birth date<br>10-Mar                                                                     | (Show up)<br>Show up date<br>18-Mar-2019<br>23                                                                                            | Treatr    | ment code   | Trea<br>The Org<br>Hydrati<br>Treatm  | atment name<br>ganic Pharmacy<br>ng Lifting<br>ent (Face)<br>0       | Sign date               | e Invoice no<br>19 PSI-03794<br>28        |  |
| Member code<br>01294<br>Show up but not sign<br>Show up but not sign?                                                                                          | Member name<br>Man                                                                                                    | ember list (<br>Birth date<br>10-Mar                                                                     | (Show up)<br>Show up date<br>18-Mar-2019<br>23<br>28%                                                                                     | THF       | ment code   | Trea<br>The Org<br>Hydrati<br>Treatm  | atment name<br>ganic Pharmacy<br>ng Lifting<br>ent (Face)<br>0<br>0% | Sign date               | e Invoice no<br>19 PSI-03794<br>28<br>24% |  |
| Member code<br>01294<br>Show up but not sign<br>Show up but not sign<br>Number and po<br>do not sign in t                                                      | Member name<br>Man<br>%<br>ercentage of mer<br>hat month.                                                                                      | ember list (<br>Birth date<br>10-Mar<br>nbers whe                                                        | (Show up)<br>Show up date<br>18-Mar-2019<br>23<br>28%<br>O show up but                                                                    | THF       | ment code   | Trea<br>The Orq<br>Hydrati<br>Treatm  | atment name<br>ganic Pharmacy<br>ng Lifting<br>ent (Face)<br>0<br>0% | Sign date               | e Invoice no<br>19 PSI-03794<br>28<br>24% |  |
| Member code<br>01294<br>Show up but not sign<br>Show up but not sign<br>Number and po<br>do not sign in t<br>Select "membe                                     | Member name<br>Man<br>%<br>ercentage of mer<br>hat month.<br>r count" to view                                                                  | ember list (<br>Birth date<br>10-Mar<br>nbers who<br>member                                              | (Show up)<br>Show up date<br>18-Mar-2019<br>23<br>28%<br>28%<br>o show up but<br>detail and                                               | THF       | ment code   | Trea<br>The Org<br>Hydrati<br>Treatm  | atment name<br>ganic Pharmacy<br>ng Lifting<br>ent (Face)<br>0<br>0% | Sign date               | e Invoice no<br>19 PSI-03794<br>28<br>24% |  |
| Member code<br>01294<br>Show up but not sign<br>Show up but not sign<br>Number and pe<br>do not sign in t<br>Select "membe<br>treatment done                   | Member name<br>Man<br>6<br>ercentage of mer<br>hat month.<br>r count" to view                                                                  | ember list (<br>Birth date<br>10-Mar<br>nbers whe<br>member                                              | (Show up)<br>Show up date<br>18-Mar-2019<br>23<br>28%<br>28%<br>0 show up but<br>detail and                                               | THF       | ment code   | Trea<br>The Org<br>Hydrati<br>Treatm  | atment name<br>ganic Pharmacy<br>ng Lifting<br>ent (Face)<br>0<br>0% | Sign date               | e Invoice no<br>19 PSI-03794<br>28<br>24% |  |
| Member code<br>01294<br>Show up but not sign<br>Show up but not sign?<br>Number and po<br>do not sign in t<br>Select "membe<br>treatment done                  | Member name<br>Man<br>Man<br>k<br>ercentage of mer<br>hat month.<br>r count" to view<br>on the day they                                        | ember list (<br>Birth date<br>10-Mar<br>nbers who<br>member<br>show up.                                  | (SINOW UP)<br>Show up date<br>18-Mar-2019<br>23<br>28%<br>23<br>28%<br>0 Show up but<br>detail and                                        | THF       | ment code   | Trea<br>The Org<br>Hydrati<br>Treatm  | atment name<br>ganic Pharmacy<br>ng Lifting<br>ent (Face)<br>0<br>0% | Sign date               | e Invoice no<br>19 PSI-03794<br>28<br>24% |  |
| Member code<br>01294<br>Show up but not sign<br>Show up but not sign<br>Number and po<br>do not sign in t<br>Select "member<br>treatment done<br>As the member | Member name<br>Man<br>Man<br>6<br>ercentage of mer<br>hat month.<br>r count" to view<br>e on the day they<br>thas not yet sign                 | ember list (<br>Birth date<br>10-Mar<br>mbers who<br>member<br>show up.<br>ed, there                     | (Show up)<br>Show up date<br>18-Mar-2019<br>23<br>28%<br>0 show up but<br>detail and<br>is no sign record                                 | THF       | ment code   | Trea<br>The Org<br>Hydrati<br>Treatm  | atment name<br>ganic Pharmacy<br>ng Lifting<br>ent (Face)<br>0<br>0% | Sign date               | e Invoice no<br>19 PSI-03794<br>28<br>24% |  |
| Member code<br>01294<br>Show up but not sign<br>Show up but not sign?<br>Number and po<br>do not sign in t<br>Select "membe<br>treatment done<br>As the member | Member name<br>Man<br>Man<br>6<br>ercentage of mer<br>hat month.<br>r count" to view<br>e on the day they<br>thas not yet sign                 | ember list (<br>Birth date<br>10-Mar<br>nbers who<br>member of<br>show up.<br>ed, there                  | (Show up)<br>Show up date<br>18-Mar-2019<br>23<br>28%<br>0 show up but<br>detail and<br>is no sign record                                 | THF       | ment code   | Trea<br>The Org<br>Hydrati<br>Treatm  | atment name<br>ganic Pharmacy<br>ng Lifting<br>ent (Face)<br>0<br>0% | Sign date               | e Invoice no<br>19 PSI-03794<br>28<br>24% |  |
| Member code<br>01294<br>Show up but not sign<br>Show up but not sign<br>Number and pe<br>do not sign in t<br>Select "member<br>treatment done<br>As the member | Member name<br>Man<br>Man<br>6<br>ercentage of mer<br>hat month.<br>r count" to view<br>e on the day they<br>t has not yet sign                | ember list (<br>Birth date<br>10-Mar<br>mbers who<br>member<br>show up.<br>ed, there                     | (Show up)<br>Show up date<br>18-Mar-2019<br>23<br>28%<br>23<br>28%<br>0 show up but<br>detail and<br>is no sign record<br>Membe           | THF       | ment code   | Treat<br>The Org<br>Hydrati<br>Treatm | atment name<br>ganic Pharmacy<br>ng Lifting<br>ent (Face)<br>0<br>0% | Sign date<br>10-Mar-20: | e Invoice no<br>19 PSI-03794<br>28<br>24% |  |
| Member code<br>01294<br>Show up but not sign<br>Show up but not sign<br>Number and po<br>do not sign in t<br>Select "member<br>treatment done<br>As the member | Member name<br>Man<br>Man<br>6<br>ercentage of mer<br>that month.<br>r count" to view<br>e on the day they<br>thas not yet sign<br>Member name | ember list (<br>Birth date<br>10-Mar<br>nbers who<br>member of<br>show up.<br>ed, there is<br>Birth date | (SINOW UP)<br>Show up date<br>18-Mar-2019<br>23<br>23<br>28%<br>0 show up but<br>detail and<br>is no sign record<br>Membe<br>Show up date | THF       | ment code   | Treat<br>Hydrati<br>Treatm            | atment name<br>ganic Pharmacy<br>ng Lifting<br>ent (Face)<br>0<br>0% | Sign date               | e Invoice no<br>19 PSI-03794<br>28<br>24% |  |

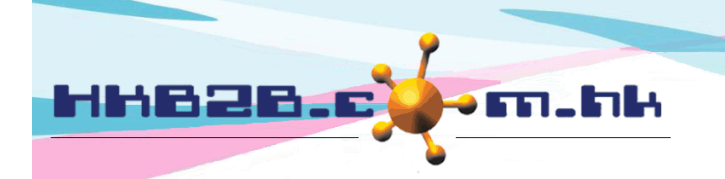

HKB2B Limited

香港灣仔軒尼斯道 48-62 號上海實業大廈 11 樓 1102 室 Room 1102, Shanghai Industrial Investment Building, 48-62 Hennessy Road, Wan Chai, Hong Kong

Tel: (852) 2520 5128 Fax: (852) 2520 6636

Email: cs@hkb2b.com.hk Website: http://hkb2b.com.hk

| Show up, sign \$0, not redeem gift  | 7   | 8   | 1   | 16  |
|-------------------------------------|-----|-----|-----|-----|
| Show up, sign \$0, not redeem gift% | 8%  | 24% | 50% | 13% |
| Show up, sign \$0, had redeem gift  | 39  | 18  | 1   | 58  |
| Show up, sign \$0, had redeem gift% | 47% | 53% | 50% | 49% |
|                                     |     |     |     |     |

Birthday members who show up and sign in that month, but with sign amount of

\$0 or with invalid payment method, cannot be paid member.

Number and percentage of members who have redeemed gift or not are shown.

Select "member count" to view member detail, treatment done on the day they show up, sign record and gift redeemed.

|             | Member list (Show up, sign \$0, had redeem gift) |            |              |                |                                                |             |            |             |                         |                      |
|-------------|--------------------------------------------------|------------|--------------|----------------|------------------------------------------------|-------------|------------|-------------|-------------------------|----------------------|
| Member code | Member name                                      | Birth date | Show up date | Treatment code | Treatment name                                 | Sign date   | Invoice no | Redeem gift | Total invoice<br>amount | Total paid<br>amount |
| 33227       | May                                              | 27-Mar     | 19-Mar-2019  | ELFE           | Collagen Boosting<br>Treatment (Face &<br>Eye) | 19-Mar-2019 | PSI- 69395 | BD          | \$ 0                    | \$ 0                 |

| Show up, sign <\$5000, not redeem gift   | 0   | 1  | 0  | 1   |
|------------------------------------------|-----|----|----|-----|
| Show up, sign <\$5000, not redeem gift%  | 0%  | 3% | 0% | 1%  |
| Show up, sign <\$5000, had redeem gift   | 0   | 1  | 0  | 1   |
| Show up, sign <\$5000, had redeem gift%  | 0%  | 3% | 0% | 1%  |
| Show up, sign >=\$5000, not redeem gift  | 2   | 0  | 0  | 2   |
| Show up, sign >=\$5000, not redeem gift% | 2%  | 0% | 0% | 2%  |
| Show up, sign >=\$5000, had redeem gift  | 12  | 1  | 0  | 13  |
| Show up, sign >=\$5000, had redeem gift% | 14% | 3% | 0% | 11% |

Birthday members who show up and sign in that month, and with sign amount

smaller/greater or equal to qualified amount are shown.

Number and percentage of members who have redeemed gift or not are shown.

Select "member count" to view member detail, treatment done on the day they show up, sign record and gift redeemed.

|             | Member list (Show up, sign >=\$5000, had redeem gift) |            |              |                |                                                                            |             | ♦          |             |                         |                      |
|-------------|-------------------------------------------------------|------------|--------------|----------------|----------------------------------------------------------------------------|-------------|------------|-------------|-------------------------|----------------------|
| Member code | Member name                                           | Birth date | Show up date | Treatment code | Treatment name                                                             | Sign date   | Invoice no | Redeem gift | Total invoice<br>amount | Total paid<br>amount |
| 42925       | Amy                                                   | 22-Mar-    | 18-Mar-2019  | THF-F          | The Organic<br>Pharmacy<br>Hydrating Lifting<br>Treatment (Face)<br>- Free | 18-Mar-2019 | PSI-69387  | BD          | \$ 19,200               | \$ 19,200            |

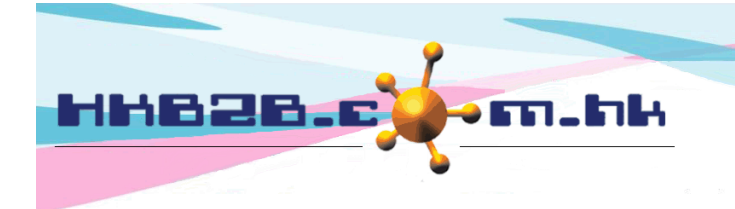

HKB2BLimited 香港灣仔軒尼斯道 48-62 號上海實業大廈 11 樓 1102 室 Room 1102, Shanghai Industrial Investment Building, 48-62 Hennessy Road, Wan Chai, Hong Kong Tel: (852) 2520 5128 Fax: (852) 2520 6636

Email: cs@hkb2b.com.hk Website: http://hkb2b.com.hk

| Average invoice is resulted from ">=qualifi                                                      | number".   |           |      |            |  |
|--------------------------------------------------------------------------------------------------|------------|-----------|------|------------|--|
| Average invoice                                                                                  | \$ 16,212  | \$ 22,500 | \$ O | \$ 16,631  |  |
| Amount                                                                                           | \$ 226,964 | \$ 22,500 | \$ 0 | \$ 249,464 |  |
| Amount is the sum of ">=qualified invoice paid<br>amount".                                       |            |           |      |            |  |
| Select "Amount" to view member detail, treatment done on<br>the day they show up and sign record |            |           |      |            |  |

|   |             | Member list (Average invoice / Amount) |             |              |                |                   |             |             |                |             |           |
|---|-------------|----------------------------------------|-------------|--------------|----------------|-------------------|-------------|-------------|----------------|-------------|-----------|
|   | Member code | Member name                            | Birth date  | Show up date | Treatment code | Treatment name    | Sign date   | Invoice no  | Invoice amount | Paid amount |           |
|   |             | 25 Amy 22-Mar-                         |             |              | THF-F Hy       | Tł                | The Organic | 18-Mar-2019 | PSI-69387      | \$ 19,200   | \$ 19,200 |
| 4 | 12925       |                                        | 18-Mar-2019 | THF-F        |                | Hydrating Lifting | 18-Mar-2019 | PSW-09869   | \$ 0           | \$ 0        |           |
|   |             |                                        |             |              |                | - Free            | 18-Mar-2019 | PSI-69389   | \$ 0           | \$ 0        |           |

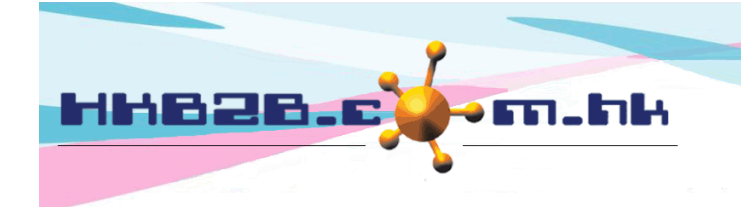

HKB2BLimited 香港灣仔軒尼斯道 48-62 號上海實業大廈 11 樓 1102 室 Room 1102, Shanghai Industrial Investment Building, 48-62 Hennessy Road, Wan Chai, Hong Kong Tel: (852) 2520 5128 Fax: (852) 2520 6636

Email: cs@hkb2b.com.hk Website: http://hkb2b.com.hk

Birthday member analysis by spendingMember > Birthday member SSA > Spend

Select birthday month and shop, press <Refresh> to view analysis.

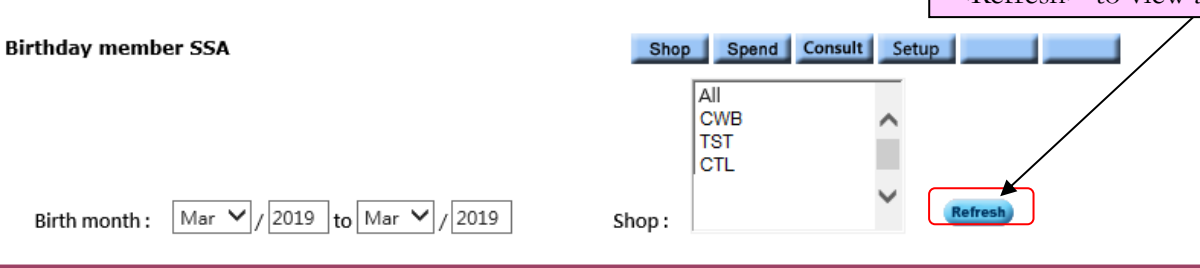

|                      | Birthday member show up and sign analysis by shop and spending |                     |                                |                                  |               |             |
|----------------------|----------------------------------------------------------------|---------------------|--------------------------------|----------------------------------|---------------|-------------|
|                      |                                                                |                     |                                | Mar-2019                         |               |             |
|                      |                                                                |                     |                                | CWB                              |               |             |
|                      | Add                                                            | Spend more than 🕐   | Spend more than<br>50 thousand | Spend more than 👩<br>30 thousand | Unspecified 💴 | Total count |
| Total member cou     | nt                                                             | 21                  | 100                            | 799                              | 83            | 1003        |
| Not show up          |                                                                | 10                  | 60                             | 786                              | 64            | 920         |
| Not show up%         | Users can arrange d                                            | ifferent spending g | roups, according               | to the members' a                | ccumulated    | 92%         |
| Show up              |                                                                |                     | ,-• ,                          |                                  |               | 83          |
| Show up%             | spending, to prepare                                           | e analysıs.         |                                |                                  |               | 8%          |
| Show up but not s    | Select "Add" to add                                            | new spending gro    | up while select "g             | proup name" to m                 | odify group.  | 23          |
| Show up but not s    | -                                                              | new spending 810    | up while select §              |                                  | ouny group.   | 28%         |
| Show up, sign \$0, r | not redeem gift                                                | 1                   | 4                              | 7                                |               |             |
| Show up, sign \$0, r | not redeem gift%                                               | 9%                  | 3% 8%                          |                                  | 21%           | 8%          |
| Show up, sign \$0, I | had redeem gift                                                | 5                   | 15                             | 7                                | 12            | 39          |
| Show up, sign \$0, ł | had redeem gift%                                               | 45%                 | 38%                            | 54%                              | 63%           | 47%         |
| Show up, sign <\$5   | 000, not redeem gift                                           | 0                   | 0                              | 0                                | 0             | 0           |
| Show up, sign <\$5   | 000, not redeem gift%                                          | 0%                  | 0%                             | 0%                               | 0%            | 0%          |
| Show up, sign <\$5   | 000, had redeem gift                                           | 0                   | 0                              | 0                                | 0             | 0           |
| Show up, sign <\$5   | 000, had redeem gift%                                          | 0%                  | 0%                             | 0%                               | 0%            | 0%          |
| Show up, sign >=\$   | 5000, not redeem gift                                          | 0                   | 2                              | 0                                | 0             | 2           |
| Show up, sign >=\$   | 5000, not redeem gift%                                         | 0%                  | 5%                             | 0%                               | 0%            | 2%          |
| Show up, sign >=\$   | 5000, had redeem gift                                          | 0                   | 8                              | 2                                | 2             | 12          |
| Show up, sign >=\$   | 5000, had redeem gift%                                         | 0%                  | 20%                            | 15%                              | 11%           | 14%         |
| Average invoice      |                                                                | \$ O                | \$ 16,996                      | \$ 11,703                        | \$ 16,800     | \$ 16,212   |
| Amount               |                                                                | \$ O                | \$ 169,958                     | \$ 23,406                        | \$ 33,600     | \$ 226,964  |
|                      | Users wi                                                       | th access right can | print and export               | the analysis report              | t.            |             |

Print Excel

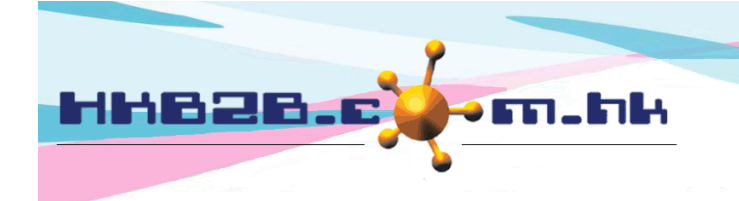

HKB2BLimited 香港灣仔軒尼斯道 48-62 號上海實業大廈 11 樓 1102 室 Room 1102, Shanghai Industrial Investment Building, 48-62 Hennessy Road, Wan Chai, Hong Kong Tel: (852) 2520 5128 Fax: (852) 2520 6636

Email: cs@hkb2b.com.hk Website: http://hkb2b.com.hk

Birthday member analysis by consultant and spendingMember > Birthday member SSA > Consult

Select birthday month, shop and consultant, press <Refresh> to view

| Birthday member SSA                        | Shop Spend C               | onsult Setup              |                                      |             |             |
|--------------------------------------------|----------------------------|---------------------------|--------------------------------------|-------------|-------------|
|                                            | All<br>CWB<br>TST<br>CTL   | î                         | All Ada<br>CWB Ada<br>TST CTL Elaine | Â           |             |
| Birth month : Mar V / 2019 to Mar V / 2019 | 9 Shop :                   | Consultant :              | ·                                    | *           | Refresh     |
| Birthday member ana                        | llysis of a specific mon   | th is by shop, spending a | and consultant                       |             |             |
| of the selected consu                      | ltant.                     | ad more than 50 thousand  | Spend more than 30 thousand          | Unspecified | Total count |
| Total member count                         | 9                          | 27                        | 30                                   | 15          | 81          |
| Not show up                                | 3                          | 17                        | 27                                   | 13          | 60          |
| Not show up%                               | 33%                        | 63%                       | 90%                                  | 87%         | 74%         |
| Show up                                    | 6                          | 10                        | 3                                    | 2           | 21          |
| Show up%                                   | 67%                        | 37%                       | 10%                                  | 13%         | 26%         |
| Show up but not sign                       | 0                          | 4                         | 0                                    | 0           | 4           |
| Show up but not sign%                      | 0%                         | 40%                       | 0%                                   | 0%          | 19%         |
| Show up, sign \$0, not redeem gift         | 2                          | 1                         | 0                                    | 2           | 5           |
| Show up, sign \$0, not redeem gift%        | 33%                        | 10%                       | 0%                                   | 100%        | 24%         |
| Show up, sign \$0, had redeem gift         | 3                          | 5                         | 3                                    | 0           | 11          |
| Show up, sign \$0, had redeem gift%        | 50%                        | 50%                       | 100%                                 | 0%          | 52%         |
| Show up, sign<\$5000, not redeem gift      | 1                          | 0                         | 0                                    | 0           | 1           |
| Show up, sign<\$5000, not redeem gift%     | 17%                        | 0%                        | 0%                                   | 0%          | 5%          |
| Show up, sign<\$5000, had redeem gift      | 0                          | 0                         | 0                                    | 0           | 0           |
| Show up, sign<\$5000, had redeem gift%     | 0%                         | 0%                        | 0%                                   | 0%          | 0%          |
| Show up, sign >=\$5000, not redeem gift    | 0                          | 0                         | 0                                    | 0           | 0           |
| Show up, sign >=\$5000, not redeem gift%   | 0%                         | 0%                        | 0%                                   | 0%          | 0%          |
| Show up, sign >=\$5000, had redeem gift    | 0                          | 0                         | 0                                    | 0           | 0           |
| Show up, sign >=\$5000, had redeem gift%   | 0%                         | 0%                        | 0%                                   | 0%          | 0%          |
| Average invoice                            | \$ O                       | \$ O                      | \$ O                                 | \$ O        | \$0         |
| Amount                                     | \$ O                       | \$ O                      | \$ O                                 | \$0         | \$0         |
| Licens                                     | with access right can pri- | nt and over the anal      | via non ont                          |             |             |

Print Excel

Users with access right can print and export the analysis report.

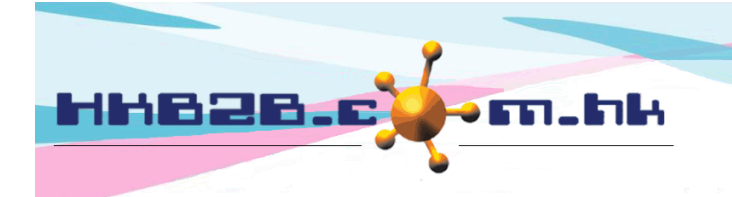

Show up, sign \$0, not redeem gift

HKB2BLimited 香港灣仔軒尼斯道 48-62 號上海實業大廈 11 樓 1102 室 Room 1102, Shanghai Industrial Investment Building, 48-62 Hennessy Road, Wan Chai, Hong Kong Tel: (852) 2520 5128 Fax: (852) 2520 6636 Email: cs@hkb2b.com.hk Website: http://hkb2b.com.hk

Setup item for birthday member spending and sign analysis
Member > Birthday member SSA > Setup

| User tick the items required to be shown.                                             |               |              |        | Birthday member SSA setup                                                             |  |  |  |
|---------------------------------------------------------------------------------------|---------------|--------------|--------|---------------------------------------------------------------------------------------|--|--|--|
|                                                                                       |               |              |        |                                                                                       |  |  |  |
| Total member count                                                                    | <b></b> .     | ✓            |        |                                                                                       |  |  |  |
| Not show up                                                                           |               | ✓            |        |                                                                                       |  |  |  |
| Not show up %                                                                         |               | ✓            |        | Not show up / Total member count                                                      |  |  |  |
| Show up<br>(= treatment done or invoice)                                              |               | ✓            |        |                                                                                       |  |  |  |
| Show up %                                                                             |               | ~            |        | Show up / Total member count                                                          |  |  |  |
| Show up but not sign<br>(= Treatment done + no invoice)                               |               | ✓            |        |                                                                                       |  |  |  |
| Show up but not sign %                                                                |               | ✓            |        | Show up but not sign / Show up                                                        |  |  |  |
| Show up, sign \$0, not redeem gift<br>(Master and analysis code can be setup as gift) |               | ✓            |        |                                                                                       |  |  |  |
| Show up, sign \$0, not redeem gift %                                                  |               | ✓            |        | Show up, sign \$0, not redeem gift / Show up                                          |  |  |  |
| Show up, sign \$0, had redeem gift                                                    |               | ✓            |        |                                                                                       |  |  |  |
| Show up, sign \$0, had redeem gift %                                                  |               | ✓            |        | Show up, sign \$0, had redeem gift / Show up                                          |  |  |  |
| Gift include                                                                          | Item : 18     | B, 18BD01    |        | Set gift items and analysis codes are shown.                                          |  |  |  |
|                                                                                       | Analysis      | code : BD, E | BD-CS  |                                                                                       |  |  |  |
| Show up, sign <\$5000, not redeem gift                                                | $\setminus$   | ✓            |        |                                                                                       |  |  |  |
| Show up, sign <\$5000, not redeem gift %                                              | $\backslash$  | ✓            |        | Show up, sign <\$5000, not redeem gift / Show up                                      |  |  |  |
| Show up, sign <\$5000, had redeem gift                                                |               | ✓            |        |                                                                                       |  |  |  |
| Show up, sign <\$5000, had redeem gift %                                              |               | ✓            |        | Show up, sign <\$5000_not redeem aift / Show up                                       |  |  |  |
| Show up, sign >=\$5000, not redeem gift                                               |               | ✓            |        | Users can choose the method to calculate                                              |  |  |  |
| Show up, sign >=\$5000, not redeem gift %                                             | *             | ✓            |        | Show up, s percentage for the system.                                                 |  |  |  |
| Show up, sign >=\$5000, had redeem gift                                               |               | ✓            |        |                                                                                       |  |  |  |
| Setup qualified invoice                                                               |               | ✓            |        | Show up, sign >=\$5000, not redeem gift / Show up                                     |  |  |  |
| paid amount                                                                           |               | ✓            |        | Amount / Show up, sign >=\$5000                                                       |  |  |  |
|                                                                                       |               | ✓            |        | Total qualified invoice paid amount                                                   |  |  |  |
| Setup qualified invoice paid amount                                                   |               |              |        | >= 🗸 \$ 5000                                                                          |  |  |  |
| Setup payment method as paid amount                                                   |               |              |        | Setup                                                                                 |  |  |  |
| Select "Setup" to tick sui                                                            | 🕈<br>table pa | ayment       | method | d. Select "Submit" to save.                                                           |  |  |  |
| Not show up %                                                                         |               |              |        | Natebaum (Tatal mambar caust                                                          |  |  |  |
| Show up                                                                               |               |              |        | Not snow up / Total member count<br>Not show up                                       |  |  |  |
| (= treatment done or invoice)                                                         |               |              |        | Show up but not sign                                                                  |  |  |  |
| Snow up %<br>Show up but not sign                                                     |               |              |        | Show up / Lot Show up, sign 30, not redeem gift<br>Show up, sign \$0, had redeem gift |  |  |  |
| (= Treatment done + no invoice)                                                       |               |              |        | Show up, sign < \$0, not redeem gift<br>Show up, sign < \$0, had redeem gift          |  |  |  |
| Show up but not sign %                                                                |               |              |        | Show up but n Show up, sign 2 = 50, hot redeem gift                                   |  |  |  |

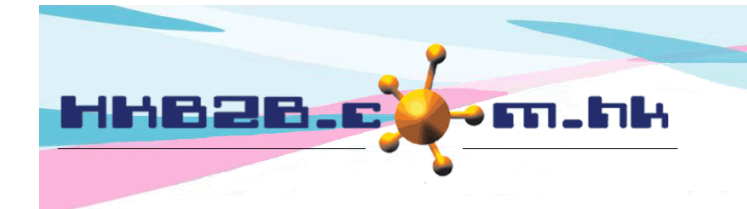

HKB2BLimited 香港灣仔軒尼斯道 48-62 號上海實業大廈 11 樓 1102 室 Room 1102, Shanghai Industrial Investment Building, 48-62 Hennessy Road, Wan Chai, Hong Kong Tel: (852) 2520 5128 Fax: (852) 2520 6636 Email: cs@hkb2b.com.hk Website: http://hkb2b.com.hk

Setup item as gift

Master > Select item nature > Select item > Edit

|                       | Edit treatment                                                                                                    |
|-----------------------|----------------------------------------------------------------------------------------------------|
| Treatment category    | 6 Nail&Lash                                                                                                    |
| Treatment code        | NGFA-T17 (Maximum 20 characters, must input. Please avoid input ', !, @, \$, #, %, ^, &, *, space.)                                                                                                    |
| Treatment name        | \$488 Akzentz Soak Off Gel Toe Trial (Maximum 100 characters, must input.)                                                                                                    |
| Treatment name1       | (Maximum 100 characters, must input.)                                                                                                    |
| Treatment duration    | 90 minutes (Must input)                                                                                                    |
| Treatment description | (Maximum 1000 characters)                                                                                                    |
| Division              | Nail & Lash                                                                                                    |
| Brand                 | Unspecified V                                                                                                    |
| Default expiry date   | 6 Month                                                                                                    |
| Price                 | List price         Item discount         Net price           \$680         \$ \low 0         \$680                                                                                                    |
| Discount period       | Start date Day V/ Month V/ Expiry date Day V/ Month V/ Quick select V                                                                                                    |
| Total discount        | Quantity Discount                                                                                                    |
| Status                | Inactive Active treatment is sellable, available for booking and redemption. Inactive treatment is not sellable but available for booking and redemption. At booking module and redemption panel, Inactive treatment will be displayed at <u>Purchased Treatment</u> , but will not be displayed at <u>Treatment</u> . |
| is birthday gift      | Tick item as birthday gift.                                                                                                    |

Setup analysis code as gift

Master > General Settings > Analysis

|                  | New analysis group          |
|------------------|-----------------------------|
| Code             | BD (Maximum 20 characters)  |
| Name             | (Maximum 255 characters)    |
| Status           |                             |
| is birthday gift | Tick item as birthday gift. |